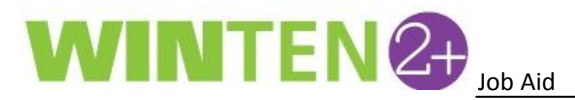

## Add a Banned Status to a Person

1. To add a banned status to a person in WinTen 2+, go to **Household Search** and search for the person.

| (                       | ) WinTe | n2+       | a second   |             | - | an anna A |            |           | A second | - 0 <b>- X</b> |  |  |
|-------------------------|---------|-----------|------------|-------------|---|-----------|------------|-----------|----------|----------------|--|--|
| Home Household Search 🗵 |         |           |            |             |   |           |            |           |          |                |  |  |
| 📔 🛟 Reload 🖺 Print 👻    |         |           |            |             |   |           |            | - 📑 🛃 🔒 🔞 |          |                |  |  |
| L                       | doe     |           |            |             |   |           |            |           |          | Search         |  |  |
| L                       |         | Last Name | First Name | SSN         | # | Relation  | Birth Date | Address   | City     | State Z        |  |  |
| Doe, Jane               |         |           |            |             |   |           |            |           |          |                |  |  |
|                         | Viet    | N_ Doe    | Jane       | ###-##-1234 | 1 | Self      | 11/22/1970 |           |          |                |  |  |
|                         |         | <u> </u>  |            |             |   |           |            |           |          |                |  |  |

2. Click **View** to view the household information. On the next screen, click on the **Members** tab. Next, click on an individual household member name to open that specific **Person** record.

| WinTen2+                                         | -                         | _                                   | _          | _          | _             | _             |                      |              |  |  |
|--------------------------------------------------|---------------------------|-------------------------------------|------------|------------|---------------|---------------|----------------------|--------------|--|--|
| Home Household Search Household - Doe, Jane S    | 3                         |                                     |            |            |               |               |                      |              |  |  |
| 📔 🔚 Save 📢 Reload 🎝 Notes (0) 🔟 Calendar 🌘       | 🕽 Scribe 属 TenDocs  🗂 Act | tions 👻                             |            |            | 🐴   🎯 Def     | ault Layout   | • 🖬 🛐                | 8            |  |  |
| Household Summary                                |                           |                                     |            |            |               |               |                      |              |  |  |
| Head of Household Doe, Jane S                    | Household ID 3004         | ld ID 3004 Household Size 1         |            |            |               |               | View Customer Record |              |  |  |
| Unit # Building                                  | Entrance #                | ntrance # Last Certification Comple |            |            | eted          |               |                      |              |  |  |
| Address                                          |                           | Incom                               | Level Und  | efined     |               |               |                      |              |  |  |
|                                                  |                           | Housing                             | Status Non | e          |               |               |                      |              |  |  |
| Certifications Housing Specialist Members Income | Assets Expenses Custom F  | Fields Pets Vouchers                | RFTAs      | nit Offers | Units Applica | ations HAP Co | ontracts eT          | rans         |  |  |
| Add Household Member                             |                           |                                     |            |            |               |               |                      |              |  |  |
| Relationship to Head Name                        | Member 🔺                  | SSN Birthdate                       | Age        | Gender     | Begin Date    | End Date      | Banned               |              |  |  |
| ► Self                                           | 1                         | ###-##-1234 11/22/19                | 70 43      | Female     | 11/22/2013 🖂  |               |                      | 1            |  |  |
| Spouse Doe, Steven                               | 2                         | ###-##-0987 12/22/19                | 5 47       | Male       | 12/1/2013     |               |                      | 1988<br>1987 |  |  |

3. On the Person record screen, click on the Ban Log. To add a ban to this person, click on Add Ban.

| 1 | 🕞 WinTen2+                      | _                        | and the second second s |           |
|---|---------------------------------|--------------------------|----------------------------------------------------------------------------------------------------|-----------|
| ſ | Home Household Search Househ    | old - Doe, Jane S Persor | on - Jane Doe* 🗵                                                                                                    |           |
|   | 📔 🔚 Save 📢 Reload 📼 Delete      | 🎝 Notes (0) 📇 Print 👻    | 🖁 Tenant Screening 🛛 😡 😡 🚽 😡                                                                                                    | 🖬 🙀 🔒 🔞 📗 |
|   | Person Details Addresses Income | Assets Expenses Custom   | m Fields Medical Insurance Services Contacts EID Community Service Ban Log                                                                                                    |           |
|   | Add Ban (h)                     |                          |                                                                                                    |           |
|   | Start Date End Date             | Created By               | Notes                                                                                                    |           |
| Ш |                                 |                          |                                                                                                    |           |

4. Enter a Start Date and any Notes, then click Save.

|   | 📔 🔚 Save 📢        | Reload 📼 Delete | 🎝 Notes (0) 📇 Print 👻  | 💰 Tenant Screening 🛛 😡 🔞 🔞                                                 |
|---|-------------------|-----------------|------------------------|----------------------------------------------------------------------------|
| 1 | Person Details Ac | ddresses Income | Assets Expenses Custor | m Fields Medical Insurance Services Contacts EID Community Service Ban Log |
|   | 🛨 Add Ban         |                 |                        |                                                                            |
| U | Start Date        | End Date        | Created By             | Notes                                                                      |
| I | 11/1/2013         |                 | BRANUM, Jack (JBRANUM  |                                                                            |
| l |                   |                 |                        | Type any notes here                                                        |
| l |                   |                 |                        |                                                                            |
| L |                   |                 |                        |                                                                            |
| 1 |                   |                 |                        |                                                                            |
|   |                   |                 |                        |                                                                            |
|   |                   |                 |                        |                                                                            |
|   |                   |                 |                        | OK Cancel .:                                                               |

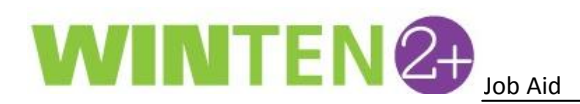

5. This specific person is now marked as banned.

| O WinTen2+                                                                |                                                                               |  |  |  |  |  |  |  |  |  |
|---------------------------------------------------------------------------|-------------------------------------------------------------------------------|--|--|--|--|--|--|--|--|--|
| Home Household Search Household - Doe, Jane S                             | Person - Jane Doe 🛛                                                           |  |  |  |  |  |  |  |  |  |
| 🛐 🔚 Save 🛟 Reload 😑 Delete 💭 Notes (0) 🖺 Print 👻 🖌 Tenaptineening 🛛 🔞 🙆 🚱 |                                                                               |  |  |  |  |  |  |  |  |  |
| Person Details Addresses Income Assets Expenses C                         | yston under Medical Insurance Services Contacts EID Community Service Ban Log |  |  |  |  |  |  |  |  |  |
| Add Ban PERSON IS CURRENTLY BANNED                                        | Add Ban PERSON IS CURRENTLY BANNED                                            |  |  |  |  |  |  |  |  |  |
| Start Date End Date Created By                                            | Notes                                                                         |  |  |  |  |  |  |  |  |  |
| 11/1/2013 BRANUM, Jack (JBRANU                                            | M Type any notes here 🗹 🛅                                                     |  |  |  |  |  |  |  |  |  |

6. When viewing the **Certification** information, WinTen 2+ indicates that the household now contains a banned member.

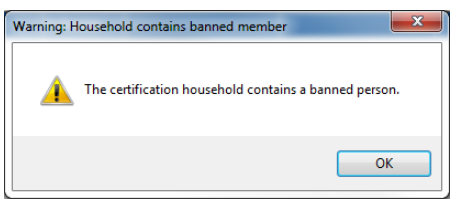

| 🕜 WinTen2+                                                                    | _                      | -            | States and           |                     |                         |                            |  |  |  |  |
|-------------------------------------------------------------------------------|------------------------|--------------|----------------------|---------------------|-------------------------|----------------------------|--|--|--|--|
| Home Household Search Hou                                                     | sehold - Doe, Jane S 🛛 |              |                      |                     |                         |                            |  |  |  |  |
| 📔 🔚 Save 🛟 Reload 🎝 Notes (0) 📋 Calendar 🔕 Scribe 📓 IenDocs 🖆 Actions 🗸 🔤 📮 🙀 |                        |              |                      |                     |                         |                            |  |  |  |  |
| Household Summary                                                             |                        |              |                      |                     |                         |                            |  |  |  |  |
| Head of Household Doe, Jane S                                                 |                        | Household ID | 3004                 | Household Size 1    |                         | View Customer Record       |  |  |  |  |
| Unit #                                                                        | Building               | Entrance #   | Last Certi           | fication Completed  |                         |                            |  |  |  |  |
| Address                                                                       |                        |              |                      | Income Level Under  | Undefined               |                            |  |  |  |  |
|                                                                               |                        |              |                      |                     |                         |                            |  |  |  |  |
|                                                                               |                        |              |                      |                     |                         |                            |  |  |  |  |
|                                                                               |                        | HUU          | SEHOLD CONTAINS BANN |                     |                         |                            |  |  |  |  |
| Certifications Housing Specialist                                             | Members Income Ass     | ets Expenses | Custom Fields Pets   | Vouchers RFTAs Unit | it Offers Units Applica | tions HAP Contracts eTrans |  |  |  |  |
| Print Certifications                                                          |                        |              |                      |                     |                         |                            |  |  |  |  |
| Program Type                                                                  | Certification Type     | Status       | Finalization Result  | Housing Specialist  | Finalized By            | Effective Date 🔹           |  |  |  |  |
| View Public Housing                                                           | New Admission          | In Process   |                      |                     |                         | 12/1/2013                  |  |  |  |  |

7. Any household containing banned members now appears in red font in the Household Search

| S                    | creen.    |                  |                  |             |   |          |            |                      |      |   |        |   |
|----------------------|-----------|------------------|------------------|-------------|---|----------|------------|----------------------|------|---|--------|---|
| ſ                    | Home Hou  | usehold Search 🛛 |                  |             |   |          |            |                      |      |   |        |   |
| 🛐 🎨 Reload 🖺 Print 👻 |           |                  | 👰 Default Layout | - 🕎 🛃 🔒 📀   |   |          |            |                      |      |   |        |   |
|                      | doe       |                  |                  |             |   |          |            |                      |      |   | Search |   |
|                      |           | Last Name        | First Name       | SSN         | # | Relation | Birth Date | Address              | City | 1 | State  | Z |
|                      | Doe, Jane | e                |                  |             |   |          |            | Address City State 2 |      |   |        |   |
|                      | View      | Doe              | Jane             | ###-##-1234 | 1 | Self     | 11/22/1970 |                      |      |   |        |   |

8. A person's banned status also appears on any **Waiting List** screen.

| ( | 🕽 WinTen                                                 | 2+     |           |                  |                   |                     |           |           |              |             |         |               | X |
|---|----------------------------------------------------------|--------|-----------|------------------|-------------------|---------------------|-----------|-----------|--------------|-------------|---------|---------------|---|
|   | Home Waiting List - Public Housing                       |        |           |                  |                   |                     |           |           |              |             |         |               |   |
|   | 🖡 🕈 New Application 🚯 Reload 🖺 Print 👻 🖆 Actions 🗸 👔 🔒 🕢 |        |           |                  |                   |                     |           |           |              |             | 🔒 🕜 📗   |               |   |
| 1 | Waiting Lis                                              | ts     |           |                  | Bedrooms          |                     | _         |           |              | _           |         |               |   |
|   | Public He                                                | ousing |           |                  | 1 💭 🛛 F           | ilter by Bedroom Si | ze        |           | Limit        | Results 🧕 🧿 | ) 100 🤇 | 500 🔘 1000 🤇  |   |
|   | Applicants                                               |        |           |                  |                   |                     |           |           |              |             |         |               |   |
|   |                                                          | Rank 🔺 | Applicant | Application Date | Status            | Preference W        | Income L  | Household | Age Qualific | Bedro       | Balance | Banned Applic |   |
|   |                                                          |        |           |                  |                   |                     |           |           |              |             |         |               |   |
|   | View                                                     | 4      | Doe, Jane | 11/22/2013 3:14  | CURRENTLY ON WAIT | 0                   | Extremely |           | Adult        | 1           |         |               | 6 |